## Pour colorier une image avec le logiciel PhotoFiltre

1/ Dans le logiciel Photofiltre, ouvre l'image **(fichier/ouvrir)** à l'endroit où elle est rangée dans l'ordinateur.

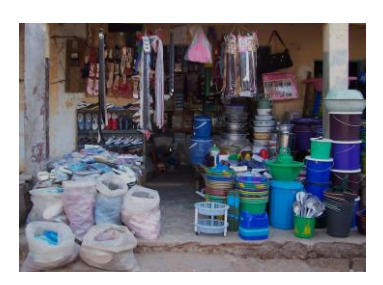

2/ Choisis la couleur avec laquelle tu veux colorier dans la palette de couleur (elle doit apparaître dans le carré du dessus).

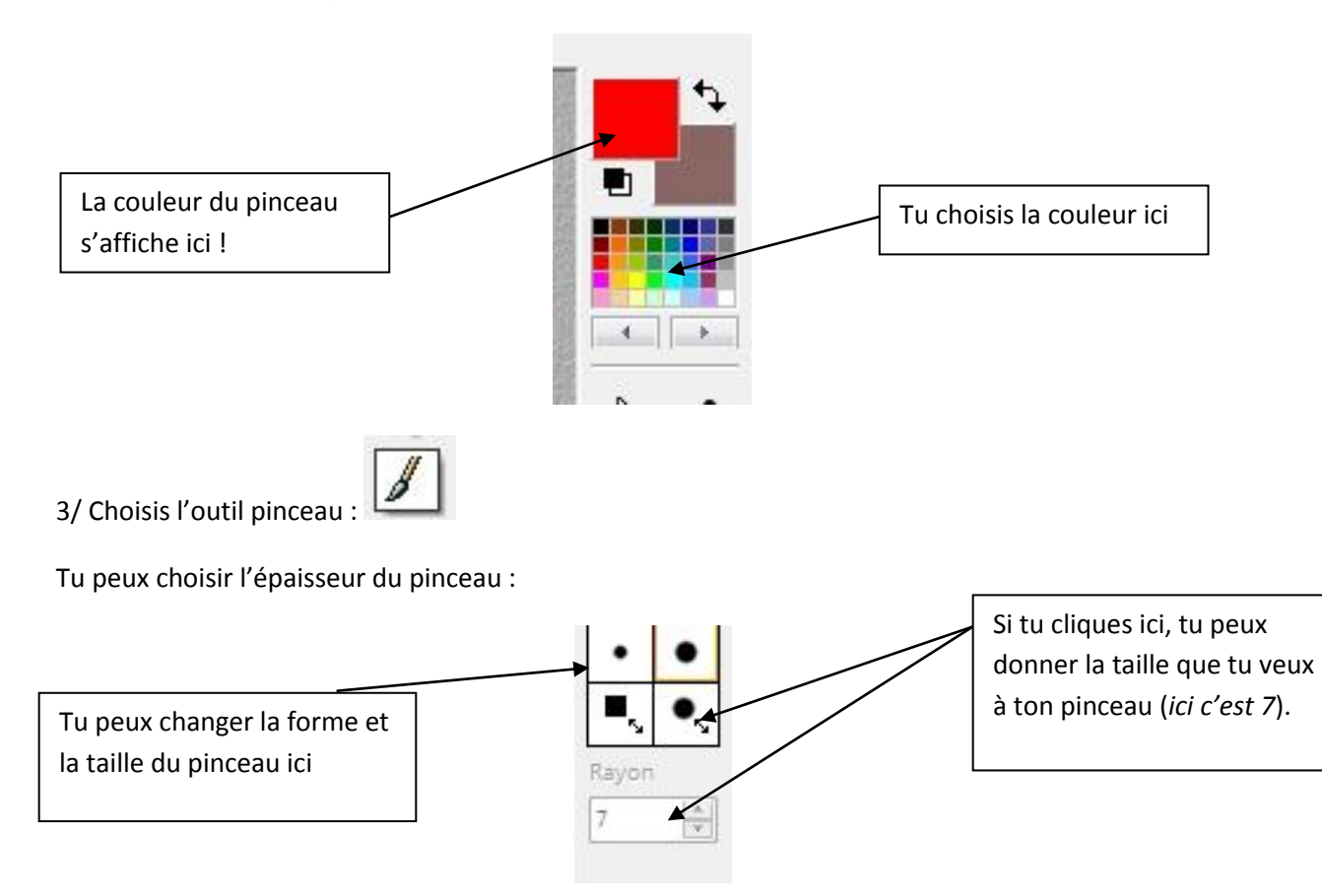

4/ En maintenant **le clic gauche appuyé**, colorie les objets souhaités avec la couleur choisie. Si tu veux changer de couleur, utilise la palette !

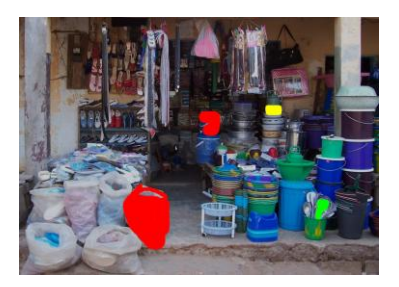